# 竞价操作指南

(竞价操作指南仅作培训参考资料使用,实际系统操作界面以正式系统为准)

温馨提示:同一交易账号无法在两台及以上报价工具中同时登录。

### 广西林控互联网平台有限公司

(2022.8)

| '∕K |
|-----|

| —,       | 电脑:   | 端操作指南. |     |      |           | ••••    |         | ••    |     | •• | 1  |
|----------|-------|--------|-----|------|-----------|---------|---------|-------|-----|----|----|
|          | ( — ) | 登录竞价系约 | 充   | •••• |           |         | ••••    | ••    | ••  | •• | 1  |
|          | (二)   | 阅读竞价须知 | 印   |      | • • • • • | • • • • | • • • • | ••    | ••  | •• | 2  |
|          | (三)   | 查看标的   |     | •••• | • • • • • | ••••    |         | ••    | ••  | •• | 2  |
|          | (四)   | 竞价操作   |     |      |           |         | • • • • | ••    | ••  | •• | 4  |
|          | (五)   | 退出     |     |      | • • • • • |         | • • • • | ••    | ••  | •• | 9  |
|          | (六)   | 密码修改   |     | •••• |           |         | ••••    | ••    | ••  | •• | 9  |
| <u> </u> | 手机    | 端操作指南. |     |      | • • • • • | ••••    | •••     | •••   |     | •  | 10 |
|          | (-)   | 登录竞价系统 |     |      | • • • • • | ••••    | •••     | •••   | ••• | •  | 10 |
|          | (二)   | 阅读"竞价须 | 〔知" |      | • • • • • | ••••    | •••     | •••   |     | •  | 11 |
|          | (三);  | 查看标的   |     |      | • • • • • | ••••    | •••     | •••   | ••• | •  | 12 |
|          | (四)   | 竞价操作   |     |      |           | ••••    | •••     | •••   | ••• | •  | 14 |
|          | (五)   | 退出     |     |      |           |         |         | • • • |     | •  | 17 |

## 一、电脑端操作指南

(一)登录竞价系统

打开广西林控互联网平台官网:

http://www.gxlkpt.com,点击【网络竞价登录】,进入登录页面,输入账号和密码,点击【登录】。

| (A) (1)                                                                  | 东盟林业资源全                                                 | 要素交易平台                     | 输入关               | 缝字搜索                                             | QC                             | ) 400-995-3199                             |  |
|--------------------------------------------------------------------------|---------------------------------------------------------|----------------------------|-------------------|--------------------------------------------------|--------------------------------|--------------------------------------------|--|
| 首页                                                                       | 项目中心                                                    | 网络竟价                       | 交易指南              | 党建工作                                             | 新闻中心                           | 关于我们                                       |  |
|                                                                          | 4                                                       |                            | 3                 | 8                                                |                                | -                                          |  |
| 网络竞价                                                                     |                                                         |                            |                   |                                                  |                                |                                            |  |
|                                                                          |                                                         |                            | 网络竞价登录 🕞          |                                                  |                                |                                            |  |
| e交易         ) 合の           変化方面称         三江林岛           三江林岛         三江十 | 1 <b>看板</b> 项目名称 2000<br>三江林场-汤立木前述-03<br>三江林场-汤立木前述-01 | 10日25年<br>美托方志称<br>項目各称    | 输入部行的策略<br>交易类型   | 全部     状态     未必       売价新設     証明亮价        証明亮价 | ite 投友<br>利余加问<br>66 秒<br>66 秒 | 用 <del>户包装</del><br>当前价格<br>130万元<br>110万元 |  |
| <b>9 色交易</b><br>让交易更容易                                                   | 易交易竞价平台                                                 |                            |                   | 1964218                                          |                                | 9 400-828-9082                             |  |
|                                                                          |                                                         |                            |                   |                                                  | 用户名登录                          |                                            |  |
|                                                                          |                                                         | <b>专业非际资产</b><br>新零售电商模式 让 | *交易半台<br>020交易更容易 | 账号 58c3<br>密码                                    | 3b<br>•                        |                                            |  |
|                                                                          | 13                                                      | <u> </u>                   |                   |                                                  | 登录<br>● 同一称号α限单段等登录            |                                            |  |
|                                                                          |                                                         |                            |                   |                                                  |                                |                                            |  |

版权信息:Copyright © 2019 江苏葛交易信息科技有限公司版初所有 苏ICP备14044398号-1

(二) 阅读竞价须知

阅读后勾选"我已经阅读且同意以上《竞价须知》中的 内容",点击【确定】。

| <ul> <li>費价例如</li> <li>第一条 为规范资产与权益互联网电子竞价交易行为,根据中华人民共和国相关法律法规,按照公开,公平,公正,平等自愿原则,制定本办法。</li> <li>第二条 本办法适用于e交易网运营的e交易电子竞价平台(以下简称"竞价平台")所提供的服务。</li> <li>第三条 任何使用竞价平台参与竞价活动的自然人、法人及其他组织(以下简称"竞领人")应行细阅读此办法。</li> <li>同應并严格遵守此办法中的各项条教和要求。</li> <li>第四条 竞标人必须行细阅读本办法,全面了解交易项目涉及的标的物,竞价须知,竞价规则,交易合间文本以及<br/>竞价活动及硕的相关信息、要求及其它相关文件,同應并接受,响应各项条款和要求,接受标的物一切现状(包括瑕<br/>般),并根据要求办理相关手续,严格遵守本办法及相关规定和约定。</li> <li>第五条 竞标人应编保报名申请竞价的个人或组织信息的真实,准确,完整,<br/>第五条 竞标人应编保报名申请竞价的分人或组织信息的真实,准确,完整,</li> <li>第五个条 通过指定终端参与竞价活动的竞标人应定最采</li> </ul>                                                                                                    |                                                     |
|----------------------------------------------------------------------------------------------------|-----------------------------------------------------|
| <ul> <li>露的湖田</li> <li>第一条 为规范资产与权益互联网电子竟价交易行为,根据中华人民共和国相关法律法规,按照公开,公平,公正,平等自愿原则,制定本办法。</li> <li>第二条 本办法道用于e交易网运营的e交易电子竟价平台(以下简称"竟价平台")所提供的服务。</li> <li>第三条 任何使用竞价平台参与竞价活动的自然人、法人及其他组织(以下简称"竞频人")应仔细阅读此办法。</li> <li>同應并严格遵守此办法中的各项条款和要求。</li> <li>第四条 竞级人必须仔细阅读本办法,全面了解交易项目涉及的物的物,竞价须知,竞价规则,交易合间文本以及<br/>竞价活动及场的相关信息、要求及其它相关文件,同意并接受,响应各项条款和要求,接受场的物一切现状(包括瑕<br/>敏),并根据要求办理相关手续,严格遵守本办法及相关规定和约定。</li> <li>第五条 竞级人应确保服名申请竞价的个人或组织信息的真实,准确,完整,<br/>第五条 竞级人应确保服名申请竞价的分人或组织信息的真实,准确,完整,</li> <li>第12 按照成目前做以上(条约例如)中的内容(************************************</li></ul>                                                                                                    |                                                     |
| <ul> <li>第一条 为规范资产与权益互联网电子竟价交易行为。根据中华人民共和国相关法律法规、按照公开,公平,公正,平等自愿原则,制定本办法。</li> <li>第二条 本办法适用于e交易网运营的e交易电子竟价平台(以下简称"竟价平台")所提供的服务。</li> <li>第三条 任何使用竟价平台参与竟价活动的自然人、法人及其他组织(以下简称"竟领人")应仔细阅读此办法。</li> <li>同應并严格遵守此办法中的各项条教和要求。</li> <li>第四条 竞标人必须仔细阅读本办法、全面了解交易项目涉及的标的物、竞价须知、竞价规则、交易合同文本以及 竞价活动及核的相关信息。要求及其它相关文件、同應并接受、响应各项条教和要求,接受标的物一切现状(包括瑕疵),并根据要求办理相关手续,严格遵守本办法及相关规定和约定。</li> <li>第五条 竞标人应确保报名申请竞价的个人或组织信息的真实,准确,完整。</li> <li>第五条 竞标人应编保报名申请竞价的个人或组织信息的真实,准确,完整。</li> <li>第五章 党标人应编保报名申请竞价的方件标力应提明影师意件环境,通过自备终端参与竞价活动的竞标人应尽量采</li> </ul>                                                                                                    | 費价適加                                                |
| 正,平等自愿原则,制定本办法。<br>第二条 本办法适用于e交易网运营的e交易电子竟价平台(以下简称"竞价平台")所提供的服务。<br>第三条 任何使用竞价平台参与竞价活动的自然人、法人及其他组织(以下简称"竞标人")应仔细阅读此办法。<br>同意并严格遵守此办法中的各项条款和要求。<br>第四条 竞标人必须仔细阅读本办法。全面了解交易项目涉及的标约物、竞价须知、竞价规则、交易合同文本以及<br>竞价活动及标的相关信息、要求及其它相关文件,同题并接受、喝应各项条款和要求,接受标约物一切现状(包括瑕<br>做),并根据要求办理相关手续,严格遵守本办法及相关规定和约定。<br>第五条 竞标人应确保很各申请竞价的个人或组织信息的真实,准确,完整。<br>第六条 通过指定终端参与竞价活动的竞标人应是指影影亮的环境,通过自备终端参与竞价活动的竞标人应及最采                                                                                                    | 第一条 为规范资产与权益互联网电子竟价交易行为,根据中华人民共和国相关法律法规,按照公开,公平,公   |
| 第二条 本功法适用于e交易网运营的e交易电子竟价平台(以下简称"竞价平台")所提供的服务。<br>第三条 任何使用竞价平台参与竞价活动的自然人、法人及其他组织(以下简称"竞标人")应仔细阅读此办法。<br>同意并严格遵守此办法中的各项条款和要求。<br>第四条 竞标人必须仔细阅读本办法。全面了解交易项目涉及的际价物、竞价须知、竞价规则、交易合同文本以及<br>竞价活动及标的相关信息、要求及其它相关文件,同题并接受、响应各项条款和要求,接受标的物一切现状(包括瑕<br>做),并根据要求办理相关手续,严格遵守本办法及相关规定和的定。<br>第五条 竞标人应确保很各申请竞价的个人或组织信息的真实,准确,完整。<br>第六条 通过指定终端参与竞价活动的竞标人应是新熟悉竞价环境,通过自备终端参与竞价活动的竞标人应尽量采                                                                                                    | 正,平等自愿原则,制定本办法。                                     |
| 第三条 任何使用竟价平台参与竟价活动的自然人、法人及其他组织(以下简称"竞练人") 应仔细阅读此办法。<br>同意并严格量守此办法中的各项条款和要求。<br>第四条 竞练人必须仔细阅读本办法、金面了解交局项目涉及的标的物、竞价须知、竞价规则、交易合同文本以及<br>竞价活动及标的相关信息、要求及其它相关文件、问意并接受、响应各项条款和要求,接受转的物一切现状(包括瑕<br>做),并根据要求办理相关手续,严格量守本办法及相关规定和约定。<br>第五条 竞结人应确保很各申请竞价的个人或组织信息的真实、准确、完整。<br>第六条 通过指定终端参与竞价活动的竞练人应提前熟悉竞价环境,通过自备终端参与竞价活动的竞标人应尽量采                                                                                                    | 第二条 本办法适用于e交易网运营的e交易电子竞价平台(以下简称"竞价平台")所提供的服务。       |
| 同意并严格遵守此办法中的各级条款和要求。<br>第四条 竞称人必须仔细阅读本办法、金面了解交局项目涉及的际的物、竞价须知、竞价规则、交易合同文本以及<br>竞价活动及标的相关信息、要求及其它相关文件、同意并接受、响应各项条款和要求,接受转的物一切现状(包括跟<br>统),并根据要求办理相关手续,严格遵守本办法及相关规定和约定。<br>第五条 竞结人应确保服名申请竞价的分人或组织信息的真实、准确、完整。<br>第六条 通过指定终端参与竞价活动的竞标人应提明熟悉竞价环境,通过自备终端参与竞价活动的竞标人应尽量采<br>。<br>图 医于 <mark>时间说目间包以上(你们例如)中的内容 (*多必须知道周恩后才能进入食价)</mark>                                                                                                    | 第三条 任何使用竞价平台参与竞价活动的自然人、法人及其他组织(以下简称"竞标人")应仔细阅读此办法,  |
| <ul> <li>第四条 竞称人必须仔细阅读本办法、全面了解交惠项目涉及的昵称物、竞价须知、竞价规则、交易合同立本以及</li> <li>竞价活动及标的相关信息、要求及其它相关文件,同意并接受、响应各项条款和要求,接受标的物一切现状(包括瑕疵),并根据要求办理相关手续,严格置守本办法及相关规定和约定。</li> <li>第五条 竞场人应确保报名申请竞价的令人或组织信息的真实、准确、完整。</li> <li>第六条 通过指定体误参与竞价活动的竞标人应理都熟悉竞价环境,通过自备终端参与竞价活动的竞标人应尽量采</li> <li>图 民<sup>1</sup>时间说目录应让上(统计例知)中的内容 (*8%祭4选周围后才能进入食价)</li> </ul>                                                                                                    | 同意并严格遵守此力法中的各项条款和要求。                                |
| <ul> <li>竞价活动及杨的相关信息、要求及其它相关文件,同應并接受、响应各项条款和要求,接受标的物一切现状(包括瑕疵),并根据要求办理相关手续,严格遵守本办法及相关规定和约定。</li> <li>第五条 竞练人应确保报名申请竞价的个人或组织信息的真实、准确、完整。</li> <li>第六条 通过指定终端参与竞价活动的竞标人应理朝熟悉竞价环境,通过自备终端参与竞价活动的竞标人应尽量采</li> <li>图 民产的网说目间显CLL(统计例如)中的内容 (多必须构选周围后才能进入食价)</li> </ul>                                                                                                    | 第四条 竞标人必须仔细阅读本办法、全面了解交易项目涉及的标的物、竞价须知、竞价规则、交易合同文本以及  |
| <ul> <li>統),并根据要求力理相关手续,严格遵守本力法及相关规定和约定。</li> <li>第五条 竞级人应确保很各申请竞价的个人或组织危意的真实、准确、完整。</li> <li>第六条 通过指定终端参与竞价活动的竞标人应提和熟悉竞价环境,通过自备终端参与竞价活动的竞标人应尽量采</li> <li>11.11</li> <li>11.11</li></ul> | 竟价活动及标的相关信息、要求及其它相关文件,同意并接受、响应各项条款和要求,接受标的物一切现状(包括瑕 |
| 第五条 竟級人应确保报名申请完价的个人或担积信息的真实、准确、完整。<br>第六条 通过指定终端参与竞价活动的竞标人应提前熟悉竞价环境,通过自备终端参与竞价活动的竞标人应尽量采<br>■ 在已 <sup>时间读且目显以上《杂价例如》中的内容 (<b>*8%须询道周费后才能进入竞价)</b></sup>                                                                                                    | (症) ,并根据要求力理相关手续,严格遵守本办法及相关规定和约定。                   |
| 第六条 通过指定终端参与竞价活动的竞标人应提前熟悉竞价环境,通过自备终端参与竞价活动的竞标人应尽量采<br>重 我已 <mark>时间读且词意以上《杂价例如》中的内容 (*88须钩遗闾愈后才就进入竞价)</mark>                                                                                                    | 第五条 竞标人应确保报名申请竞价的个人或组织信息的真实、准确、完整。                  |
| 五 我已<br>的印度目前意见上(余价资加)中的内容(*8必须勾造问题后才能进入条份)                                                                                                    | 第六条 通过指定终端参与竞价活动的竞标人应提前熟悉竞价环境,通过自备终端参与竞价活动的竞标人应尽量采  |
|                                                                                                    | 蛋白的间波目间意以上《炎伯须知》中的内容 (*整必须勾选同意后才能进入食务)              |
|                                                                                                    |                                                     |
|                                                                                                    | 構成                                                  |

(三) 查看标的

1. 在左侧菜单栏【专厅标的列表】查看意向摘牌标的。

| ▲ 普通标的列表 专厅标的列表 |                     |             |         |      |           |           | (1) januar | 修改密码    | 退出登录           |                |
|-----------------|---------------------|-------------|---------|------|-----------|-----------|------------|---------|----------------|----------------|
|                 |                     |             |         |      | (友情提示: 为保 | 证竟价会正常进行, | 请勿多开竟价页面,请 | 勿多客户論登録 | <b>t.</b> ) 网络 | <b>胚时: 50m</b> |
| ■ 专厅标的列表        | 专厅名: (              |             | 标的名称: Q |      | 查询        |           |            |         | 8              | 以排序            |
| ■我的专厅报价 0<br>关注 | 荷的名称 \$             | 专厅名称        | 委托方章    | 育价阶段 | 剩余时间;     | 当前价格 \$   | 最优价        | 快速寬价    | 优先权            | 寬价室            |
| 0 历史病的          | 大桂1:大桂林场-八步活立木鹅试001 | 0802交感美趣試07 | 大桂林场    | 未开始  |           | 150.00万元  |            | 应价      |                | 进入             |
| *               | 大桂2:大桂林场-八步活立木测试002 | 0802交易美测试07 | 大桂林场    | 未开始  |           | 220.00万元  |            | 应价      |                | 进入             |

2. 可通过【**委托方】、【标的名称】**输入查找或点击【下 一页】翻页查找意向摘牌标的。

| 专厅标的列表   |            | 413 Int.             | <u>N</u>    | NAME AND A COLUMN AND A COLUMN AND A COLUMN AND A COLUMN AND A COLUMN AND A COLUMN AND A COLUMN AND A COLUMN A |      |            |          |     |      |     |    |
|----------|------------|----------------------|-------------|----------------------------------------------------------------------------------------------------|------|------------|----------|-----|------|-----|----|
| 载的专厅报价 🧕 | 关注         | 标的名称 \$              | 专厅名称        | 委托方:                                                                                                    | 寬价阶段 | 剩余时间‡      | 当前价格 \$  | 最优价 | 快速寬价 | 优先权 | 寬价 |
| 史标的      | $\pm$      | 三江2: 三江林场-平马活立木测试001 | 0808交易类测试01 | 三江林场                                                                                                    | 自由寬价 | 0天0时19分16秒 | 110.00万元 |     | 虚价   |     | 进  |
|          | $\pm$      | 三江2: 三江林场-平马活立木测试002 | 0808交易类测试01 | 三江林场                                                                                                    | 自由竟价 | 0天0时19分16秒 | 111.00万元 |     | 应价   |     | 进  |
|          | $\pm$      | 三江2: 三江林场-平马活立木测试003 | 0808交易类测试01 | 三江林场                                                                                                    | 自由竟价 | 0天0时19分16秒 | 112.00万元 |     | 应价   |     | 进  |
|          | $\pm$      | 三江2: 三江林场-平马活立木测试004 | 0808交易类测试01 | 三江林场                                                                                                    | 自由竟价 | 0天0时19分16秒 | 113.00万元 |     | 虚价   |     | 进  |
|          | *          | 三江2:三江林场-平马活立木测试005  | 0808交易类测试01 | 三江林场                                                                                                    | 自由竞价 | 0天0时19分16秒 | 114.00万元 |     | 虚价   |     | 进  |
|          | $^{\star}$ | 三江2: 三江林场-平马活立木测试006 | 0808交易类测试01 | 三江林场                                                                                                    | 自由竟价 | 0天0时19分16秒 | 115.00万元 |     | 虚价   | 125 | 进  |
|          | $^{\star}$ | 三江2: 三江林场-平马活立木测试007 | 0808交易类测试01 | 三江林场                                                                                                    | 自由寬价 | 0天0时19分16秒 | 116.00万元 |     | 虚价   | 120 | 进  |
|          | $^{\star}$ | 三江2: 三江林场-平马活立木测试008 | 0808交易类质试01 | 三江林场                                                                                                    | 自由寬价 | 0天0时19分16秒 | 117.00万元 |     | 虚价   | 12  | 进  |
|          | $^{\star}$ | 三江2: 三江林场-平马活立木测试009 | 0808交易类测试01 | 三江林场                                                                                                    | 自由寬价 | 0天0时19分16秒 | 118.00万元 |     | 虚价   | 12  | 进  |
|          | *          | 三江2: 三江林场-平马活立木测试010 | 0808交易类测试01 | 三江林场                                                                                                    | 自由寬价 | 0天0时19分16秒 | 119.00万元 |     | 虚价   |     | 进  |

3. 可点击【**星号**】关注需要进行报价的标的,点击星号 后关注的标的会置顶至标的列表首页。

| 前列表   | 委托方: 0 | 专厅名: (               |              | 标的名称: 〇 |      | <u>та</u> |          |        |       | 8   | 均人排序 |
|-------|--------|----------------------|--------------|---------|------|-----------|----------|--------|-------|-----|------|
| 行报价 🧕 | 关注     | 标的名称 \$              | 专厅名称         | 委托方 \$  | 育价阶段 | 剩余时间 \$   | 当前价格 \$  | 最优价    | 快速商价  | 优先权 | 寬价書  |
|       | *      | 三江2:三江林场-平马活立木测试011  | 0808交易类测试01  | 三江林场    | 自由寬价 | 0天0时3分11秒 | 123.00万元 | 121212 | +1.00 | 2   | 进入   |
|       | *      | 三江2:三江林场·平马活立木测试001  | 0808交易类质1601 | 三江林场    | 自由党价 | 0天0时3分11秒 | 111.00万元 | *****  | +1.00 | 12  | 进入   |
|       | *      |                      | 0808交易类测试01  | 三江林场    | 自由寬价 | 0天0时3分11秒 | 115.00万元 | *****  | +1.00 |     | 进入   |
|       | *      | 三江2: 三江林场-平马浦立木卿试008 | 0808交易类测试01  | 三江林场    | 自由寬价 | 0天0时3分11秒 | 117.00万元 | *****  | +1.00 |     | 进入   |
|       | *      | 三江2: 三江林场-平马活立木澳试002 | 0608交易关则1001 | 三江林场    | 自由寬价 | 0天0时3分11秒 | 111.00万元 |        | 虚价    |     | 进入   |
|       | *      | 三江2: 三江林场-平马活立木测试003 | 0808块硼类测试01  | 三江林场    | 自由寬价 | 0天0时3分11秒 | 112.00万元 |        | 虚价    | 12  | 进入   |
|       | *      | 三江2: 三江林场-平马活立木测试004 | 0808交易类测试01  | 三江林场    | 自由寬价 | 0天0时3分11秒 | 113.00万元 |        | 虚价    |     | 进入   |
|       | *      | 三江2:三江林场-平岛活立木测试005  | 0608交易类测试01  | 三江林场    | 自由寬价 | 0天0时3分11秒 | 114.00万元 |        | 虚价    | 12  | 进入   |
|       | *      | 三江2: 三江林场-平马活立木测试007 | 0808交易类测试01  | 三江林场    | 自由寬价 | 0天0时3分11秒 | 116.00万元 |        | 虚价    | 12  | 进入   |
|       | *      | 三江2: 三江林场-平马活立木测试009 | 0808交易类测试01  | 三江林场    | 自由寬价 | 0天0时3分11秒 | 118.00万元 |        | 应价    | 12  | 进入   |

(四) 竞价操作

**1.快速报价:**在**【专厅标的列表】**中,点**【应价】**表示您 当前报价为起始价。

| 普通标的列表  | 专厅标的列        | >                 |      |             |       |      |      | (友情提示:为保 | 证竟价会正常进行 <b>,</b> | 请勿多开竟价页面, | 请勿多客户通登 | R.) 网络 | 經时:5       |
|---------|--------------|-------------------|------|-------------|-------|------|------|----------|-------------------|-----------|---------|--------|------------|
| 行标的现象   | 委托方: []      |                   | 专厅名: |             | 标的名称: |      |      | 查询       |                   |           |         |        | K认用序       |
| 的专厅最价 🧕 | 斑            | 后的名称;             |      | 专厅名称        |       | 委托方‡ | 竟价阶段 | 剩余时间‡    | 当前价格;             | 最优价       | 中市市     | 优先权    | 寬价         |
| 使新的     | $^{\dagger}$ | 大桂1:大桂桃场-八步活立木测试  | 001  | 0802交感类题试07 | 大桂林场  |      | 未开始  |          | 150.00万元          |           | 应你      |        | <u>الل</u> |
|         | *            | 大桂2: 大桂林场·八步活立木朗试 | 002  | 0802交差美测试07 | 大桂林场  |      | 未开始  | 2        | 220.00万元          |           | 应价      |        | 进          |

①点【+1.00】,若竞价单位是万元的,则表示您在当前价格的基础上加1万元。同理,点【-1.00】,若竞价单位是元的,则表示您在当前价格的基础上减1元。

| ら<br>C文易<br>LICR R R R R | 易交易    | 竞价平台             |      |             |       |        |      |            |            |            | © анл    | 修改世际  | 派出教录     |
|--------------------------|--------|------------------|------|-------------|-------|--------|------|------------|------------|------------|----------|-------|----------|
| ▲ 普通标的列表                 | 专行标的列  | ₹ >              |      |             |       |        |      | (友庸提示:为保证  | 寬价会正常进行    | ,请勿多开竟价页面, | 请勿多客户满登录 | 。) 网络 | 随时: 47ms |
| 冒专厅标的列表                  | 委托方:   |                  | 专厅名: |             | 标的名称: |        |      | 查询         |            |            |          |       | 以非序      |
| <b>日</b> 我的专厅最价 🧕        | 关注     | 后的名称:            |      | 专行名称        |       | 委托方 \$ | 常的阶段 | 制命时间:      | 1946048.\$ | 展成的        | 快速寬价     | 优先权   | 角价至      |
| 0 历史标的                   | $^{*}$ | 大楂1:大楂称场·八步活立木鹅试 | 001  | 0802交易美商式07 | 大枝林场  |        | 自由寬价 | 0天0时23分46秒 | 150.00万元   | <b>P58</b> | +1.00    |       | 进入       |
|                          | *      | 大桂2:大桂林场·八步派立大测试 | 002  | 0802交歷美期試07 | 大桂林语  |        | 自由角价 | 0天0时23分46秒 | 220.00万元   |            | 应价       |       | 进入       |
|                          |        |                  |      |             |       |        |      |            |            |            |          |       |          |

②在弹出的提示框中,核对标的名称、委托方、出价金额及单位、出价大小写金额等信息,点击【确定】,即可报价。

| <b>S</b> e交易      | 易交易   | 竞价平台             |      |                          |                                                                           |                 |   |   |            |             |           | <b>()</b> (46,6 | (exer   | REDR         |
|-------------------|-------|------------------|------|--------------------------|---------------------------------------------------------------------------|-----------------|---|---|------------|-------------|-----------|-----------------|---------|--------------|
| ≰ 普通标的列表          | 有行动的列 | ā,               |      |                          |                                                                           |                 |   |   | (友嬌提示: 为何  | leaneetait. | 者勿多开育的页面。 | 用的多名户线型         | R.) (11 | Alert: Alema |
|                   | 委托方:  |                  | 专行名: |                          |                                                                           | NOSA: 0         |   |   | <b>煎</b> 用 |             |           |                 |         | (以時)外        |
| <b>日</b> 我的专行服约 🧕 | 关注    |                  |      |                          |                                                                           |                 |   |   |            |             |           |                 |         |              |
| 0 历史标约            | *     | 大桂1:大桂林语-八步活立大副。 |      |                          |                                                                           |                 |   |   |            |             |           | 虚欲              |         | 进入           |
|                   | *     | 大桂2:大桂林培·八伊清立木副6 |      | 0802487                  | 辰                                                                         |                 |   | × |            |             |           |                 |         | 进入           |
|                   |       |                  |      | 87 87 8<br>7 8<br>1<br>9 | 的名称:<br>比堆1:大堆林场-//<br>胚方:<br>"堆林场<br>的出价:<br>50.00万元<br>时间低份 <b>万元</b> 章 | 歩道立木製成001<br>発金 | 郑 |   |            |             |           |                 |         |              |

③【最优价】显示用户姓名表示用户是最优价。当用 户不是最优价时,显示为 "\*\*\*\*\*"。

| <b>分</b> ビ交易<br>止交易更定意 | 易交易    | 易竞价平台              |           |      |       |               |          |         | (2) (2) (4) (3) | 修改密码  | 9】【退出登录   |
|------------------------|--------|--------------------|-----------|------|-------|---------------|----------|---------|-----------------|-------|-----------|
| ▲ 普通标的列表               | 专厅标的   | 列表 >               |           |      | (8    | z情提示:为保证竞价会II | 開进行,请勿多  | 开竟价页面,请 | 勿多客户講登录         | E.) 🕅 | J络延时: 61m |
| 冒专厅标的列表                | 委托方:   |                    | 专厅名: Q    |      | 标的名称: |               |          | 查询      |                 |       | 默认排序      |
| 🖬 我的专厅报价 🧕             | 关注     | 标的名称 \$            | 专厅名称      | 委托方↓ | 竟价阶段  | 剩余时间↓         | 当前价格 \$  | 最优价     | 快速竟价            | 优先权   | 竟价室       |
| ◎ 历史标的                 | -10    | 大桂1:大桂林场-八步活立木测    | 0818交易美测试 | 大桂林场 | 自由亮价  | 0天0时27分26秒    | 150.00万元 | 建板用     | +1.00           | 1     | 进入        |
|                        | *      | 大桂1:大桂林场-平桂活立木测    | 0818交易类测试 | 大桂林场 | 自由竞价  | 0天0时27分26秒    | 200.00万元 | *****   | +1.00           | -     | 进入        |
|                        | *      | 大桂1: 大桂林场-活立木测试003 | 0818交易美测试 | 大桂林场 | 自由竞价  | 0天0时27分26秒    | 257.00万元 |         | 应价              |       | 进入        |
|                        | $\pm$  | 大桂1: 大桂林场-活立木测试004 | 0818交易类测试 | 大桂林场 | 自由竞价  | 0天0时27分26秒    | 364.00万元 |         | 应价              |       | 进入        |
|                        | $^{+}$ | 大桂1: 大桂林场-活立木测试005 | 0818交易类测试 | 大桂林场 | 自由竞价  | 0天0时27分26秒    | 63.00万元  |         | 应价              | **    | 进入        |
|                        | *      | 大桂1:大桂林场-活立木测试006  | 0818交易类测试 | 大桂林场 | 自由竟价  | 0天0时27分26秒    | 68.00万元  |         | 应价              |       | 进入        |

2. 竞价室报价:选择您要报价的标的,点击【进入】则 进入竞价室。左上角显示的是标的信息,中间黑色区域为当 前标的价格,选择起始价或竞价阶梯倍数点击【发送报价】 即可报价,在弹出的提示框中,核对标的名称、委托方、出 价金额及单位、出价大小写金额等信息,点击【确定】,即 可报价。竞价阶梯:指单次加价(减价)所增加(减少)的 价格幅度。

| 9 C交易           | 易交易   | 竞价平台             |      |             |       |        |      |           |           |           | () priodi | 修改密码         | 8 退出登录 |  |
|-----------------|-------|------------------|------|-------------|-------|--------|------|-----------|-----------|-----------|-----------|--------------|--------|--|
| ▲ 普通标的列表        | 专厅标的列 | ₹ >              |      |             |       |        |      | (友情提示: 为多 | 铤竟价会正常进行, | 请勿多开竟价页面, | 清勿多客户論登   | ·蒙.) 网络延时:50 |        |  |
| <b>曾</b> 专厅标的列表 | 委托方:  |                  | 专厅名: |             | 标的名称: |        |      | 直询        |           |           |           |              | 默认提序   |  |
| n 9894179869 🧕  | 关注    | 标的名称 \$          |      | 专厅名称        |       | 委托方 \$ | 寬約阶段 | 剩余时间 \$   | 当前价格 \$   | 最优价       | 快速商价      | 优先权          | 竟价室    |  |
| ● 历史标的          | *     | 大桂1:大桂林塔-八步活立木剪品 | £001 | 0802交易美测试07 | 大桂林琦  |        | 未开始  |           | 150.00万元  |           | 虚价        |              | 进入     |  |
|                 | *     | 大桂2:大桂林场·八步活立木鹅。 | t002 | 0802交易美游战07 | 大桂林墙  |        | 未开始  |           | 220.00万元  |           | 虚价        |              | 进入     |  |
|                 |       |                  |      |             |       |        |      |           |           |           |           |              |        |  |
|                 |       |                  |      |             |       |        |      |           |           |           |           |              |        |  |
|                 |       |                  |      |             |       |        |      |           |           |           |           |              |        |  |
|                 |       |                  |      |             |       |        |      |           |           |           |           |              |        |  |
|                 |       |                  |      |             |       |        |      |           |           |           |           |              |        |  |

— 6 —

| ■ 标的信息<br>开始时间:<br>起始价格:<br>高价方式:<br>高价方式: | 1<br>2022-08-02 16<br>150.00 万元<br>加价<br>1.00 万元 | :15:00               | <ul><li>€</li><li>系统</li><li>周</li></ul> | ▲ 当前状态:目由竟价<br>② 16:18:26<br>竟价时间以服务器时间为准 |
|--------------------------------------------|--------------------------------------------------|----------------------|------------------------------------------|-------------------------------------------|
| RDTIFNT体: 1.00 カオ<br>延长周期: 180 秒<br>优先权: 否 |                                                  |                      | <sup>更亮价结束:</sup><br>0 天 0 时 21 分 34 秒   | ◎ 我的报价(万元)                                |
| ■ 竞价历史                                     | 1                                                |                      | 当前最优报价:                                  | 150.00                                    |
| 58c3b                                      | 151.00<br>150.00                                 | 16:17:43<br>16:15:41 | <mark>151.00</mark> 万元                   | 四 克加和你的做:<br>1倍 (1.00万元) ▼                |
|                                            |                                                  |                      | 您当前不是最优价格                                | 发送报价                                      |
|                                            |                                                  |                      | ▲ 紧急求助电话                                 |                                           |

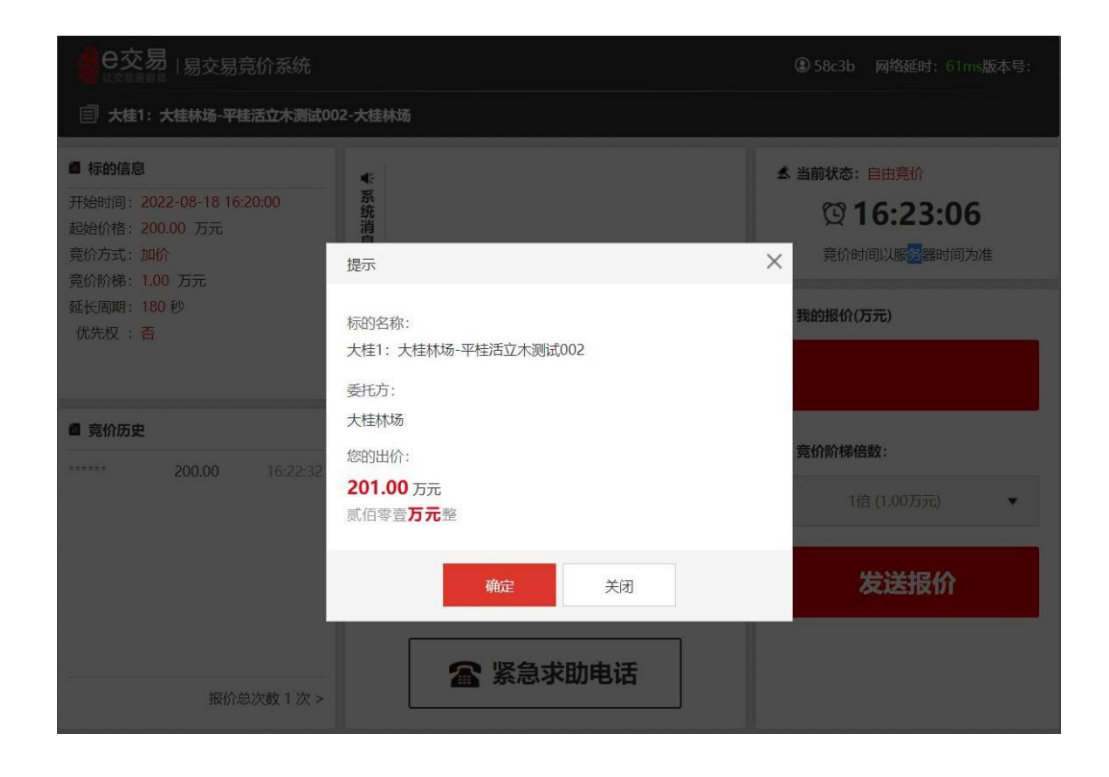

3.【当前最优价格】中间黑色区域显示用户是否为当前 最优价格。

| ● C交易   易交易竞价系统                                                                  |                               | ④ 5 局 网络延时:58ms版本号                  |
|----------------------------------------------------------------------------------|-------------------------------|-------------------------------------|
| 大桂1:大桂林场-八步活立木测试001-大档                                                           | 林场                            |                                     |
| 4 标的信息<br>所始时间: 2022-08-18 16:20:00<br>药的价格: 150.00 万元<br>約/方式: 加价<br>約/約/方式: 加价 |                               | ▲ 当前状态:自由竞价 ① 16:23:53 竞价时间以服务器时间为准 |
| 长周期: 180 秒<br>优先权: 否                                                             | <sup>亮价结束:</sup>              | ◎ 我的报价(万元)                          |
| 34                                                                               | 前最优报价:                        | 150.00                              |
| <b>竟价历史</b><br>150.00 16:21:34                                                   | 150.00                        | □ 竞价阶梯倍数:                           |
|                                                                                  | 150.00 万元                     | 1倍 (1.00万元)                         |
|                                                                                  | 您是当前最优价格                      | 发送报价                                |
| 振价总次数 1 次 >                                                                      | ☎ 紧急求助电话                      |                                     |
| ● C交易   易交易竞价系统                                                                  | 林场                            | ④ 58c3b 网络延时: 79ms版本号:              |
| 标的信息                                                                             |                               | ▲ 当前状态: 自由竟价                        |
| 始时间: 2022-08-18 16:20:00 系<br>始价格: 200.00 万元<br>价方式: 加价<br>价价格: 1.00 万元          |                               | ① 16:22:57 完价时间以服务器时间为准             |
| 长周期: 180 秒<br>龙先权 : 否                                                            | <sup>亮价结束:</sup><br>0天0时27分2秒 | ● 我的报价(万元)                          |
| 竟价历史                                                                             | 前最优报价:                        |                                     |
| **** 200.00 16:22:32                                                             | <mark>200.00</mark> 万元        | □ 克竹柳梯台数:                           |
|                                                                                  | 您当前不是最优价格                     |                                     |

☎ 紧急求助电话

报价总次数1次>

发送报价

(五)退出

#### 交易结束后务必【退出登录】竞价系统。

|           | 易交易竞价平台  |       |      |      |       |                                       |      |          |           | <b>(</b> ) # | 橡放密码     | 退出登录  |                        |
|-----------|----------|-------|------|------|-------|---------------------------------------|------|----------|-----------|--------------|----------|-------|------------------------|
| ▲ 普通频的列表  | 我的专行银价 > |       |      |      |       |                                       |      | (友情提示:为保 | 正寬价会正常进行, | 请勿多开竟价页面,i   | 青勿多客户端登录 | 。) 网络 | 随时: <mark>415ms</mark> |
| 置专行标的列表   | 委托方: 〇   |       | 专厅名: | 0    | 标的名称: |                                       |      | 重阅       |           |              |          |       | 拟排序                    |
| 計算的有厅报价 0 | 斑        | 植的名称‡ |      | 有厅名称 |       | ● ● ● ● ● ● ● ● ● ● ● ● ● ● ● ● ● ● ● | 竟价价段 | 剩余时间;    | 当前价格;     | 最优价          | 快速竟价     | 优先权   | 竟价室                    |
| ● 历史标的    |          |       |      |      |       |                                       |      |          |           |              |          |       |                        |
|           |          |       |      |      |       |                                       |      |          |           |              |          |       |                        |

#### (六)密码修改

修改密码需点击右上角【修改密码】(仅用电脑登录才 可修改密码),建议首次登录系统修改密码,并注意保存账 号及密码,账号及密码长期有效。

| Sec 交易            | 易交易竞价平台 |       |       |      |      |      |           | <b>()</b> († | 修改密码       | 退出登录    |       |           |
|-------------------|---------|-------|-------|------|------|------|-----------|--------------|------------|---------|-------|-----------|
| ▲ 普通标的列表          | 标的列表 >  |       |       |      |      |      | (友情提示: 为保 | 证育价会正常进行,    | 请勿多开育价页面,该 | 物多客户满登录 | t.) 🕅 | 编题时: 49ms |
| ■ 专厅标的列表          | 委托方: 0  |       | 标的名称: |      | 直询   |      |           |              |            |         |       | 默认排序      |
| <b>王</b> 我的专厅报价 🧕 | 关注      | 板的名称: |       | 标的类型 | 委托方↓ | 寬价阶段 | 剩余时间 \$   | 当前价格 \$      | 最优价        | 快速商价    | 优先权   | 寬价室       |
| 0 历史标的            |         |       |       |      |      |      |           |              |            |         |       |           |
|                   |         |       |       |      |      |      |           |              |            |         |       |           |
|                   |         |       |       |      |      |      |           |              |            |         |       |           |
|                   |         |       |       |      |      |      |           |              |            |         |       |           |
|                   |         |       |       |      |      |      |           |              |            |         |       |           |
|                   |         |       |       |      |      |      |           |              |            |         |       |           |

# 二、手机端操作指南

(一)登录竞价系统

打开手机短信上的 e 交易平台地址:

【http://bid.ejy365.com】,进入登录页面,输入账号和 密码,点击【登录】,进入竞价页面。

| 10:32                                           | ''II 🕹 🔳 | ▲ file eiv365 com            | Ċ. |  |  |  |
|-------------------------------------------------|----------|------------------------------|----|--|--|--|
| (2931) 10680236163005657365 >                   |          |                              |    |  |  |  |
| 短信/彩信<br>昨天 16:14                               |          | 2                            |    |  |  |  |
| 【e交易】 您所报名的标的:<br>0802交易类测试07已经资格审              |          | 9                            |    |  |  |  |
| 查通过。本次标的登录账号:<br>58c3b,登录密码: 请<br>亚盖伊管账号并居地委员际的 |          | 易交易电子竞价系统                    |    |  |  |  |
| 运行, 一                                           |          | 2 请输入您的账号                    | 0  |  |  |  |
| bid.ejy365.com                                  |          | ▲ 请输入您的密码                    |    |  |  |  |
|                                                 |          |                              |    |  |  |  |
|                                                 |          | 登录                           |    |  |  |  |
|                                                 |          |                              |    |  |  |  |
|                                                 |          |                              |    |  |  |  |
|                                                 |          |                              |    |  |  |  |
|                                                 |          |                              |    |  |  |  |
| <b>1</b> 日本 短信/彩信                               | 1        | 同一账号仅限单设备登录<br>江苏易交易信息科技有限公司 |    |  |  |  |
|                                                 |          |                              |    |  |  |  |

#### (二) 阅读"竞价须知"

阅读后勾选"我已经阅读且同意以上《竞价须知》中的内容",点击【确定】。

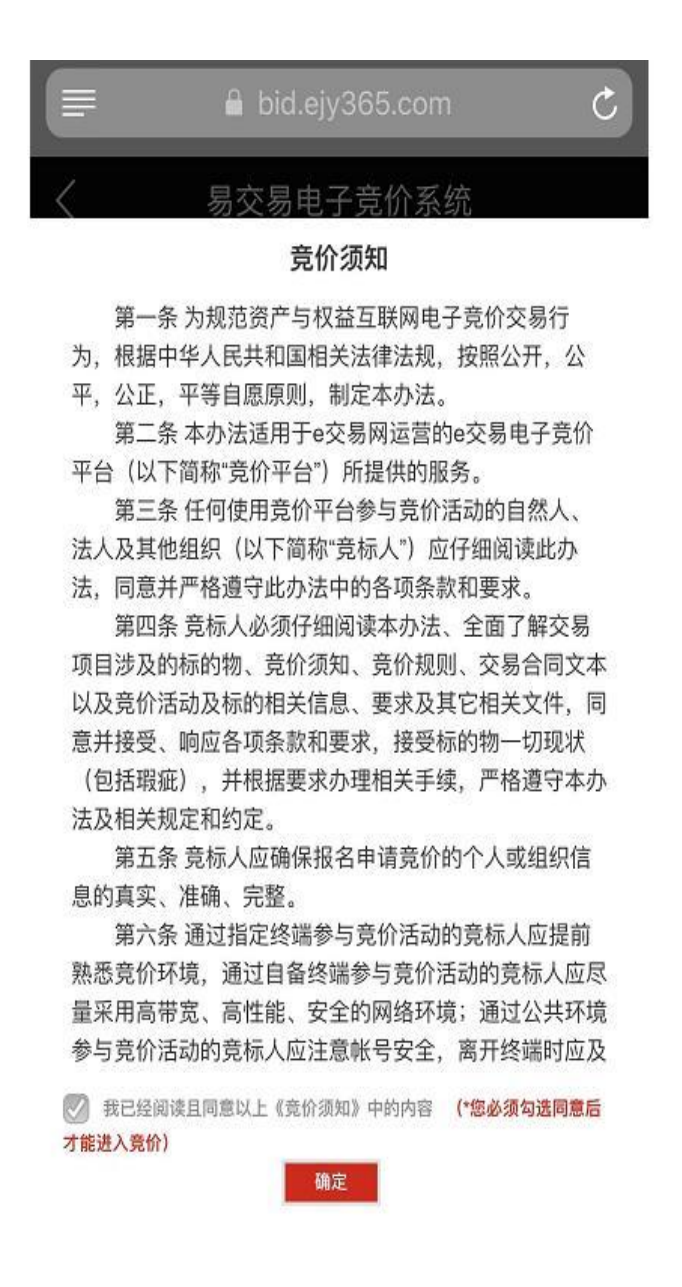

(三) 查看标的

1. 在【竞价标的】中点击进入相应的专厅查看标的。

| Ê bid.ejy365.com  | Ċ               |  |  |  |  |  |  |  |
|-------------------|-----------------|--|--|--|--|--|--|--|
| く易交易电子竞价系统        |                 |  |  |  |  |  |  |  |
| <b>竟价标的</b> 历     | 史标的             |  |  |  |  |  |  |  |
| 专厅 0803交易类测试01    |                 |  |  |  |  |  |  |  |
| -至-               | <i>.</i>        |  |  |  |  |  |  |  |
| (专厅) 0803资格审查专厅测试 | 专厅 0803资格审查专厅测试 |  |  |  |  |  |  |  |
| - 至               | 2               |  |  |  |  |  |  |  |
| 暂无数据              |                 |  |  |  |  |  |  |  |
|                   |                 |  |  |  |  |  |  |  |
|                   |                 |  |  |  |  |  |  |  |
|                   |                 |  |  |  |  |  |  |  |
|                   |                 |  |  |  |  |  |  |  |
|                   |                 |  |  |  |  |  |  |  |
|                   |                 |  |  |  |  |  |  |  |
|                   |                 |  |  |  |  |  |  |  |

 可在页面上方搜索框中输入标的名称或上下滑动手 机页面查找意向摘牌标的。可点击【星号】关注意向摘牌标 的,点击星号后关注标的会置顶。

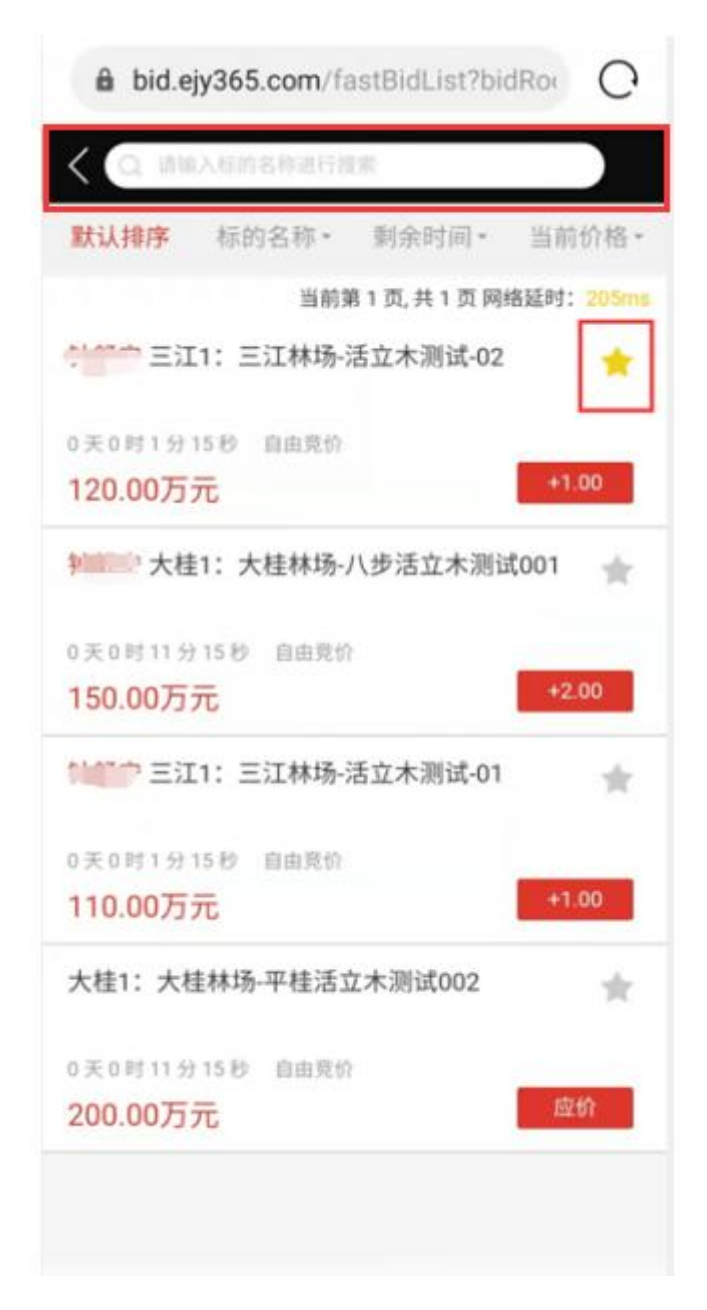

(四) 竞价操作

 1.快速报价:点【应价】表示您当前报价为起始价。点 【+1.00】,若竞价单位是万元的,则表示您在当前价格的 基础上加1万元。同理,点【-1.00】,若竞价单位是元的, 则表示您在当前价格的基础上减1元。

①在弹出的提示框中,核对标的名称、委托方、出价金额及单位、出价大小写金额等信息,点击【确定报价】,即可报价。

| l bid.ejy365.com      | C         | l bid.ejy365.com C        |
|-----------------------|-----------|---------------------------|
| Q 请输入标的名称进行搜索         |           | Q 请输入标的名称进行搜索             |
| 默认排序 标的名称 - 剩余时间 -    | 当前价格▼     | 默认排序 标的名称 ■ 剩余时间 ■ 当前价格 ■ |
| 当前第1页,共1页             | 网络延时:58ms | 当前第1页,共1页 网络延时: 61ms      |
| 大桂1:大桂林场-八步活立木测试001   | *         | 大桂1:大桂林场-八步活立木测试001       |
| 0 天 0 时 7 分 44 秒 自由竞价 |           | 0月 提示 ×                   |
| 150.00万元              | 应价        | 15 标的名称:                  |
| 大桂1:大桂林场-八步活立木测试002   | *         | 大:大桂1:大桂林场-八步活立木测试001     |
| 0 天 0 时 7 分 44 秒 自由竞价 |           | ◎ 矛 委托方:大桂林场              |
| 220.00万元              | 应价        | 22 您的出价: 150.00 万元        |
|                       |           | 壹佰伍拾 <mark>万元</mark> 整    |
|                       |           | 确定报价 取消                   |
|                       |           |                           |
|                       |           |                           |
|                       |           |                           |
|                       |           |                           |

②标的名称前显示用户姓名表示用户是最优价。当用户 不是最优价时,显示为 "\*\*\*\*\*"。

| 🔒 bid.ejy365.com 🔿             |
|--------------------------------|
| Q 请输入标的名称进行搜索                  |
| 默认排序 标的名称 → 剩余时间 → 当前价格 →      |
| 当前第 1 页, 共 3 页 网络延时: 57ms      |
| ****** 大桂1:大桂林场-平桂活立木测试002 🔶 🔶 |
| 0 天 0 时 25 分 4 秒 自由竞价          |
| 200.00万元 +1.00                 |
| 计 大桂1:大桂林场-八步活立木测试001 🔶        |
| 0 天 0 时 25 分 4 秒 自由竞价          |
| 150.00万元 +1.00                 |
| 大桂1:大桂林场-活立木测试003 🔶 🔶          |
| 0 天 0 时 25 分 4 秒 自由竞价          |
| 257.00万元                       |
| 大桂1:大桂林场-活立木测试004 🔶 🔶          |
| 0 天 0 时 25 分 4 秒 自由竞价          |
| 364.00万元                       |
|                                |

2. 竞价室报价: ①点击您要报价的标的,进入竞价室报 价,最上方显示的是委托方名称和标的名称,中间黑色区域 为当前标的价格,选择起始价或竞价阶梯倍数点击【发送报 价】即可报价。在弹出的提示框中,核对标的名称、委托方、 出价金额及单位、出价大小写金额等信息,点击【确定报价】, 即可报价。竞价阶梯: 指单次加价(减价)所增加(减少) 的价格幅度。

| l bid.ejy365.com C                                                                                                    | 🔒 bid.ejy365.com 🔿                                                                                                    |
|----------------------------------------------------------------------------------------------------|----------------------------------------------------------------------------------------------------|
| 人 易交易电子竞价系统                                                                                                    | <b>〈</b> 易交易电子竞价系统                                                                                                    |
| 大桂1:大桂林场-八步活立木测试001                                                                                                    | 大桂1:大桂林场-八步活立木测试001                                                                                                    |
| ≪ 自由竞价 ☺16:22:36 58c3b                                                                                                    | 《 自由竞价 (2)16:22:40         58c3b                                                                                                    |
| ⊄≯:                                                                                                    |                                                                                                    |
| 网络延时: 88ms<br>距竞价结束:<br>の 天 0 时 7 分 23 秒<br>当前最高报价:<br>な 您 您是当前最优价格<br>変 窓急求助<br>式的报价:<br>150.00<br>50<br>50<br>50<br>50<br>50<br>50<br>50<br>50<br>50 | <ul> <li>标的名称:</li> <li>大桂1:大桂林场-八步活立木测试001</li> <li>委托方:大桂林场</li> <li>您的出价:151.00万元</li> <li>壹佰伍拾壹万元整</li> <li>确定报价</li> <li>取消</li> </ul> |
| 1倍 (1.00万元)                                                                                                    | 1倍 (1.00万元) ▼                                                                                                    |
| 发送报价                                                                                                    | 发送报价                                                                                                    |

②【当前最优价格】中间黑色区域显示用户是否为当前 最优价格。

| l bid.ejy365.com C       |                                        |
|--------------------------|----------------------------------------|
| > 易交易电子竞价系统              | 大桂1:大桂林场-八步活立木测试001                    |
| 大桂1:大桂林场-平桂活立木测试002      |                                        |
|                          |                                        |
| ¢.                       | 网络延时: 67ms                             |
| 网络延时: 160ms<br>距竞价结束:    | <sup>距竞价结束:</sup><br>0 天 0 时 24 分 30 秒 |
| 0 天 0 时 24 分 58 秒        | 当前最高报价:                                |
| <sup>当前最高拉</sup> 00.00万元 | <b>150.00</b> 万元                       |
| ♀ 您当前不是最优价格<br>● 紧急求助    | ☆ 您是当前最优价格                             |
|                          | 我的报价:                                  |
| 我的报价:<br>竟价阶梯倍数:         | 150.00                                 |
| 1倍 (1.00万元)              | 竞价阶梯倍数:                                |
|                          | 1倍 (1.00万元) 🛛 🔻                        |
| 发送报价                     | 发送报价                                   |

### (五)退出

交易结束后务必关闭浏览器,退出竞价系统。